# DSLT\_Demo User's Manual (DSLT\_Demo Ver. 1.11)

#### Before Installing DSLT\_Demo

Download and install the CUDA Toolkit 6.5. (https://developer.nvidia.com/cuda-downloads)

### Installing DSLT\_Demo

After downloading the installation package (DSLT\_setup\_x64\_111.exe or DSLT\_setup\_x86\_111.exe), double-click on the file icon and installation will begin.

# DSLT\_Demo GUI

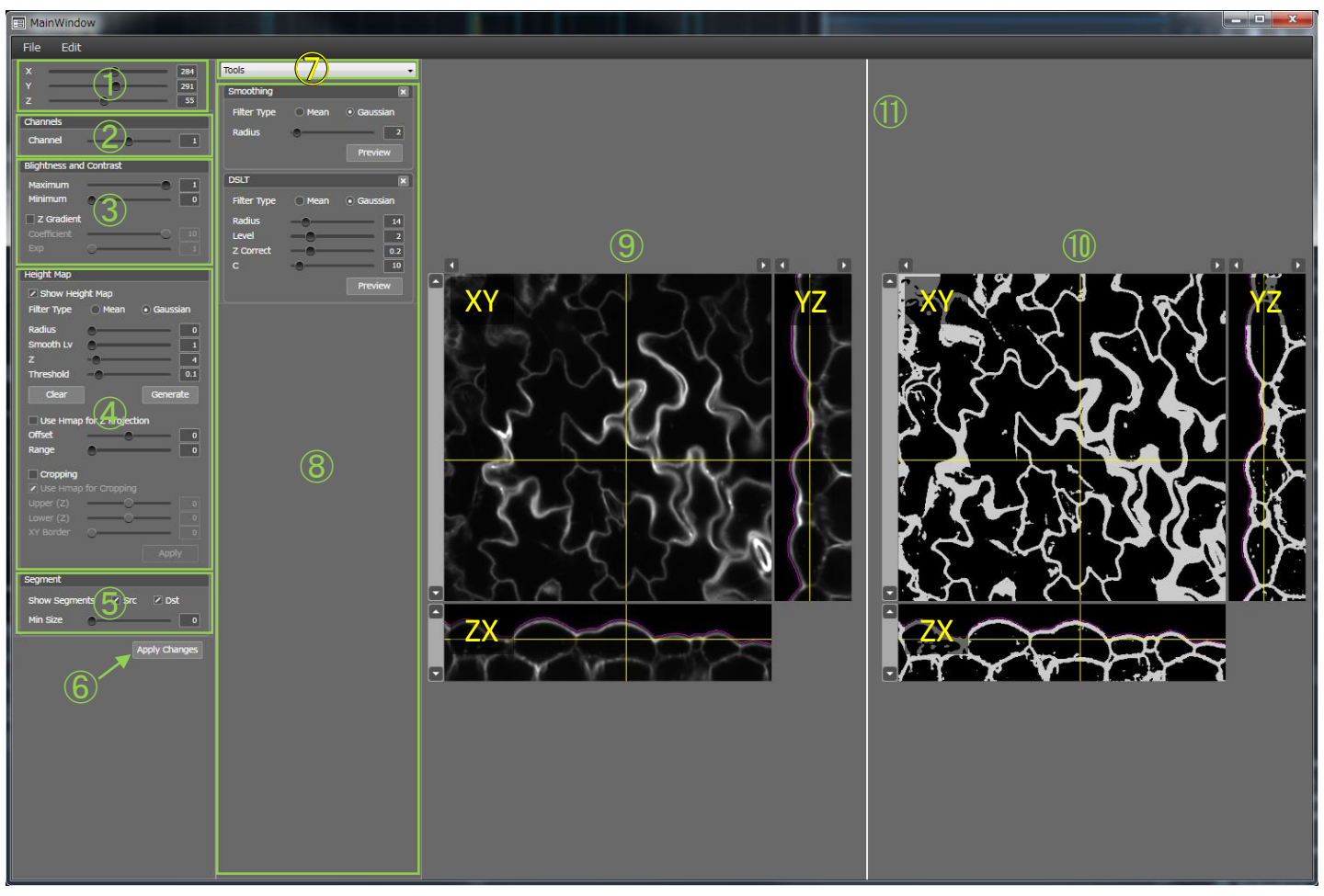

- 1: Position Settings sliders
- 2: Channel Selector
- 3: Brightness and Contrast Settings sliders
- 4: Height Map Settings sliders
- 5: Segment Display slider
- 6: Apply Changes button
- 7: Tools shelf
- 8: Tools panel
- 9: Orthogonal View (Source)
- 10: Orthogonal View (Destination)
- 11: View Panel splitter

Shift + Left-Click: Zoom in (Orthogonal View)
Shift + Right-Click: Zoom out (Orthogonal View)

## **View Panel Splitter**

You can adjust the size ratio of orthogonal views by dragging the view panel splitter horizontally.

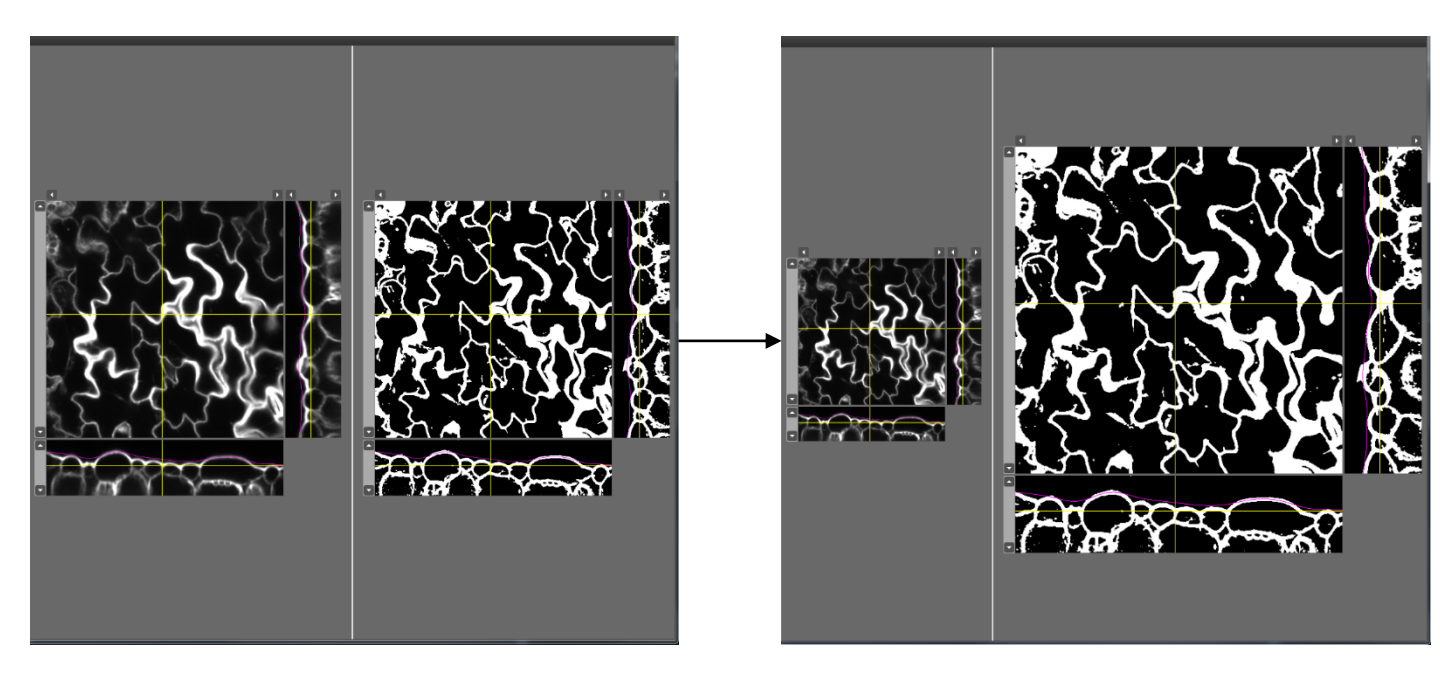

You can reset the size ratio of orthogonal views to the default by right-clicking on the splitter and selecting "Reset" from the menu.

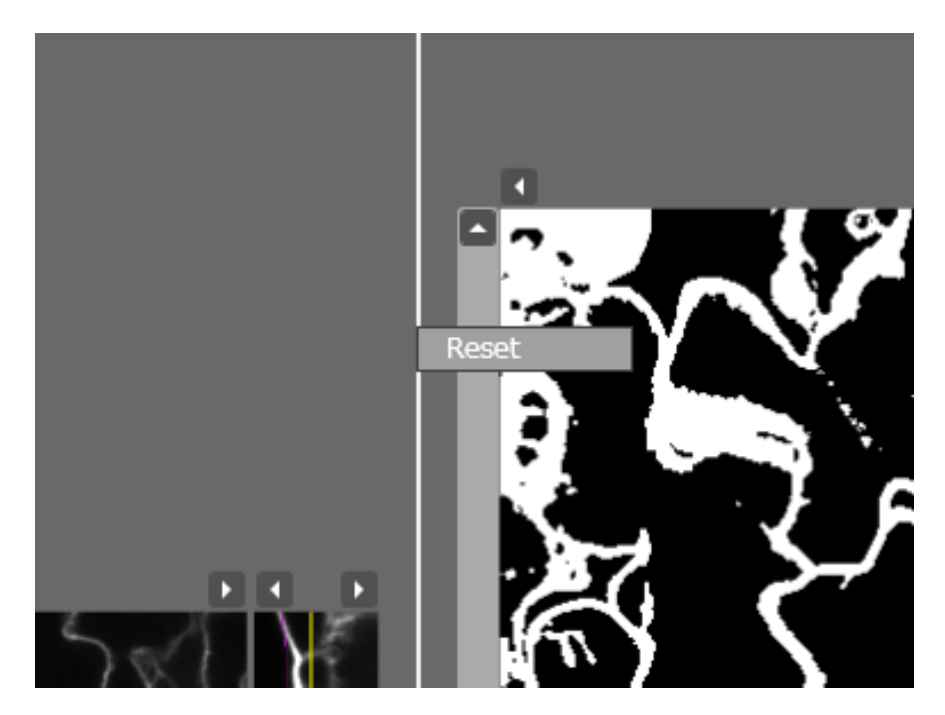

# Segmentation Procedure

| 🗐 MainWindow |           |          |   |
|--------------|-----------|----------|---|
| File         | Edit      |          |   |
| Open         |           | Ctrl+O   |   |
| Load         | _Segme    | ents     | — |
| Save         |           | Ctrl+S   |   |
| Save_        | _Segme    | ents     |   |
| Exit         |           |          |   |
| Blightr      | ess and ( | Contrast |   |

# 1: Opening a 3D image file

In the File menu select "Open" or press Ctrl+O to open the image file.

This software supports 8, 16, and 32-bit TIFF image stacks and ImageJ TIFF hyperstacks. We recommend using Fiji for conversion of a file in a different format into one of these formats.

We use "ST\_ami 1st adaxial 2-1.tif" for demonstration of the segmentation procedure.

This file includes three channels: Channel 0: fluorescence of nile red in silicone oil

Channel 1: fluorescence of nile red in phospholipid bilayers of cells Channel 2: autofluorescence

We mainly used Channel 1 for segmentation. Note that Channel 1 is used unless otherwise stated in the following procedures.

#### 2: Generating a height map to adjust brightness for depth

The height map is a 2D image to store surface elevation data of a 3D image. The software allows adjustment of brightness for improved visualization with increasing depth from the surface. This function enables correction for the reduction in signal intensity with penetration depth of the excitation laser.

The Height Map panel enables adjustment of the following parameters.

#### Filter Type:

Type of kernel for the smoothing filter that is applied to the height map.

#### Radius:

Radius of a kernel for the smoothing filter that is applied to the height map.

#### Smooth Lv:

Number of iterations of smoothing for the height map.

#### Z:

Radius of a kernel for the Z smoothing filter that is applied before surface detection.

#### Threshold:

Threshold value for surface detection.

The following parameters can be adjusted after height map generation.

#### Offset:

Depth offset of the height map.

#### Range<sup>:</sup>

Depth range of maximum intensity projections along the z-axis. The projection results are displayed on the orthogonal views (XY).

If the option "Use hmap for Z projection" is checked, a value for each point on the height map will be used as a z coordinate for the starting point of the maximum intensity projection.

#### Generate Button:

Execute height map generation.

#### Clear Button:

Clear a generated height map.

If the option "Show height map" is checked, the height map is shown in the orthogonal views (YZ, ZX) as purple curves.

1) Set parameters for generation of a height map.

2) Click "Generate" button.

| Height Map  |         |                              |
|-------------|---------|------------------------------|
| Show Heig   | ght Map |                              |
| Filter Type | 🔘 Mean  | <ul> <li>Gaussian</li> </ul> |
| Radius      |         | 61                           |
| Smooth Lv   |         | 1                            |
| z           | -0      | <b></b> 4                    |
| Threshold   | -0      | 0.1                          |
| Clear       |         | Generate                     |

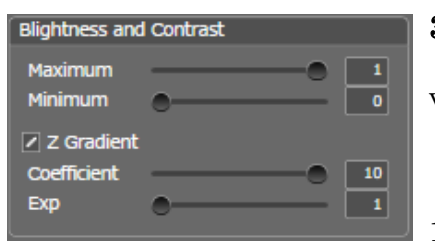

🔿 Mean

Gaussian

Preview

Smoothing

Filter Type

Radius

#### 3: Brightness and Contrast adjustment

If the option "Z Gradient" is checked, brightness adjustment for improved visualization depth will be activated.

New intensity values  $I_{\text{new}}$  are calculated with the following formula:  $I_{\text{new}}(x, y, z) = \text{Coefficient} * z^{\text{Exp}} * I(x, y, z)$ 

1) Check "Z Gradient".

2) Set parameters for brightness adjustment.

#### 4: Smoothing

Select "Smoothing" from the tool shelf, and the Smoothing box will appear in the Tools panel.

#### Filter Type:

Type of kernel for the smoothing filter.

#### Radius:

Radius of the kernel for the smoothing filter

1) Set parameters for smoothing.

2) Click "Preview" button.

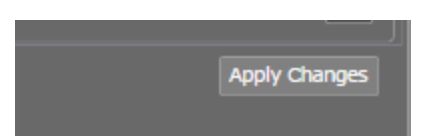

To apply the brightness adjustment and the smoothing settings, click on the "Apply Changes" button. Perform smoothing and brightness adjustment for improved depth to all channels.

(Select channel -> Brightness adjustment for depth -> Smoothing -> Apply Changes)

Ch. 0

| Blightness and     | Contrast |   |
|--------------------|----------|---|
| Maximum<br>Minimum | ••       | 1 |
| Z Gradient         |          |   |
| Exp                |          | 4 |

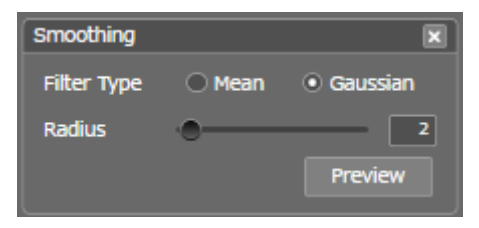

| Ch. 2 |  |
|-------|--|

| Blightness and     | Contrast |   |
|--------------------|----------|---|
| Maximum<br>Minimum | ••       | 1 |
| Z Gradient         |          |   |
| Coefficient        |          | 1 |
| Ехр                | •        | 1 |

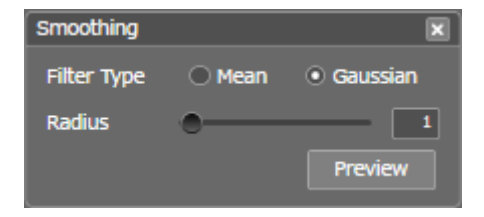

#### **5:** Segmentation

Select "Segmentation (DSLT)" from the Tools shelf. The Segmentation settings dialog will appear in the Tools panel.

#### Filter Type:

Type of kernel for DSLT. **Radius:** Radius of the kernel for DSLT. **Level:** Quality of DSLT. **Z Correct** Correction factor for DSLT ( $\alpha$ ). **min C:** Lower limit of  $C_{const}$ . **max C:** Upper limit of  $C_{const}$ . **Interval:**  $\Delta C_{const}$  that each loop iteration will have.

| Segmentation | 1 (DSLT) | ×                            |
|--------------|----------|------------------------------|
| Filter Type  | 🔿 Mean   | <ul> <li>Gaussian</li> </ul> |
| Radius       | -0       | 14                           |
| Level        | -0-      | 2                            |
| Z Correct    |          | 0.2                          |
| max C        | -0       | 10                           |
| min C        |          | <b> 4</b>                    |
| Interval     | _        |                              |
| ValidTH      | -0       | 800                          |
| Closing      | -0       | 2                            |
|              |          | Apply                        |

#### ValidTH (for segment validation):

The threshold value of the inner structure volume is the sum of multiplying "ValidTH" and the estimated proper radius of the sphere structuring element in the closing operation of segment validation.

#### Closing:

Radius of the closing operation, which is performed after the binarization.

Check on the "Cropping" option and set parameters for cropping if you want to specify a region that becomes the object of segmentation. You can set the cropping parameters in the Height Map settings dialog. We skipped this step in this demonstration.

#### Upper:

Upper bound of the cropping region.

If "Use height map" is checked, the z coordinate of each point on the upper bound is the sum of "Upper" and the value of the generated height map at the corresponding x-y coordinate point.

Otherwise, the z coordinate for each point on the upper bound is set to this value.

#### Lower:

Lower bound of the cropping region.

If "Use height map" is checked, the z coordinate of each point on the lower bound is the sum of "Lower" and the value of the generated height map at the corresponding x-y coordinate point.

Otherwise, the z coordinate of each point on the lower bound is set to this value.

#### Edge:

X-Y edge thickness surrounding the cropping region.

We recommend that you check the results of the DSLT before segmentation.

| DSLT                              |        | ×                               | DSLT                              |        | ×                              |
|-----------------------------------|--------|---------------------------------|-----------------------------------|--------|--------------------------------|
| Filter Type                       | 🔿 Mean | <ul> <li>Gaussian</li> </ul>    | Filter Type                       | 🔿 Mean | <ul> <li>Gaussian</li> </ul>   |
| Radius<br>Level<br>Z Correct<br>C |        | 14<br>2<br>0.2<br>10<br>Preview | Radius<br>Level<br>Z Correct<br>C | -•     | 14<br>2<br>0.2<br>4<br>Preview |

- 1) Set parameters for segmentation.
- 2) Click on the "Apply" button in the Segmentation settings dialog.

# Segment Erosion Clamp Radius Apply

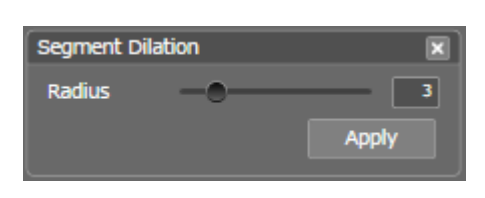

### **6:** Segment Editing

Correct segmentation errors.

Select "Segment Erosion" and "Segment Dilation" from the Tools shelf. The respective settings dialogs will appear in the Tools panel.

#### Segment Erosion

Erode selected segments.

If "Clamp" is checked, a voxel at an edge of an image will not be eroded. **Radius:** 

Radius of erosion.

#### Segment Dilation

Dilate selected segments.

Radius:

Radius of dilation.

Middle-Click: Select a segment Alt+J: Join selected segments Alt+S: Separate selected segments Ctrl+Z: Undo Alt+A: Select all segments Alt+D: Deselect all segments

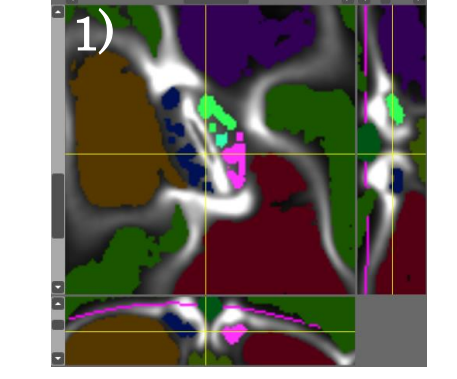

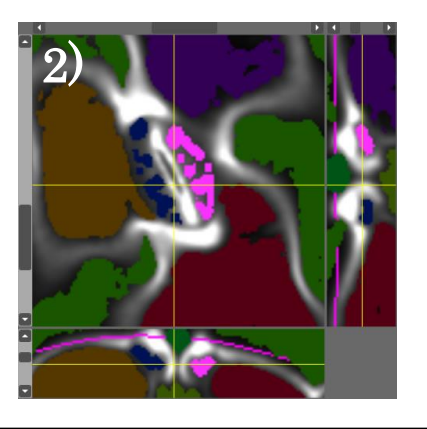

# <Over-segmentation>

- 1) Select over-segmented segments. 2) Join selected segments (Alt+J)
- 2) Join selected segments (Alt+J).

#### <Under-segmentation>

- 1) Select an under-segmented segment.
- 2) Erode the selected segment (radius = 3, clamp = checked).
- 3) Perform segment separation (Alt+S).
- 4) Dilate the separated segments (radius = 3).
- 5) Join fragments.

The radii of the erosion and the dilation should be the same.

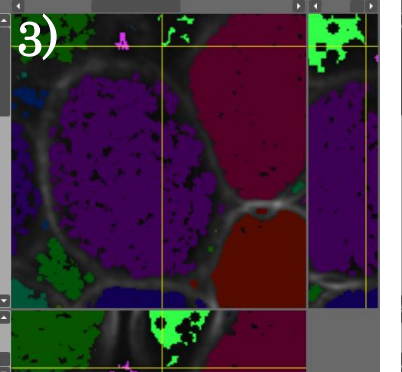

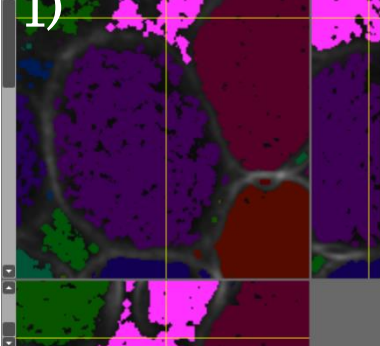

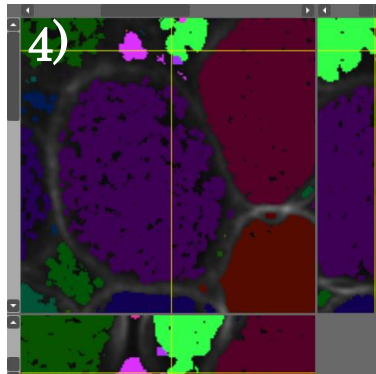

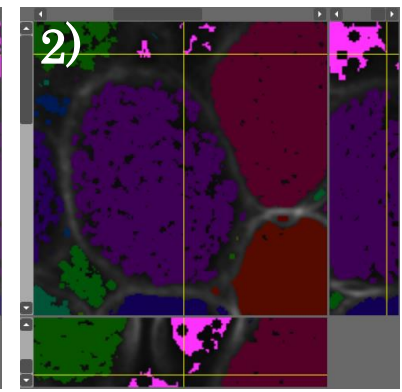

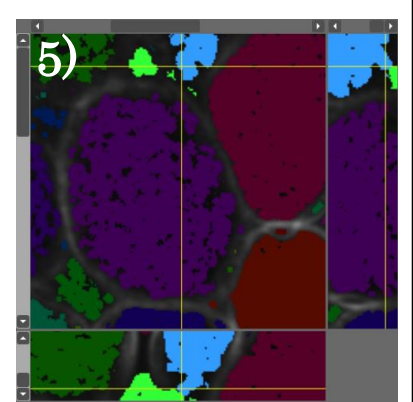

#### 7: Extracting Air Spaces

Select "Segment Selection th" from the Tools shelf. The Segment Selection th settings dialog will appear in the Tools panel.

#### Threshold:

Threshold value for auto-selection of segments.

If "deselect" is not checked and the mean intensity of a segment is higher than this value, the segment will be selected.

If "deselect" is checked and the mean intensity of a segment is higher than this value, the segment will be deselected.

1) Switch over to channel 0

2) Set "Threshold"

3) Click on the "Apply" button ---- (perform auto-selection (roughly select airspaces))

- 4) Switch over to channel 2
- 5) Check "deselect"
- 6) Set "Threshold"
- 7) Click on the "Apply" button ---- (perform auto-deselection (deselect plastids))
- 8) Check selection errors, and then join the selected segments (Alt+J).

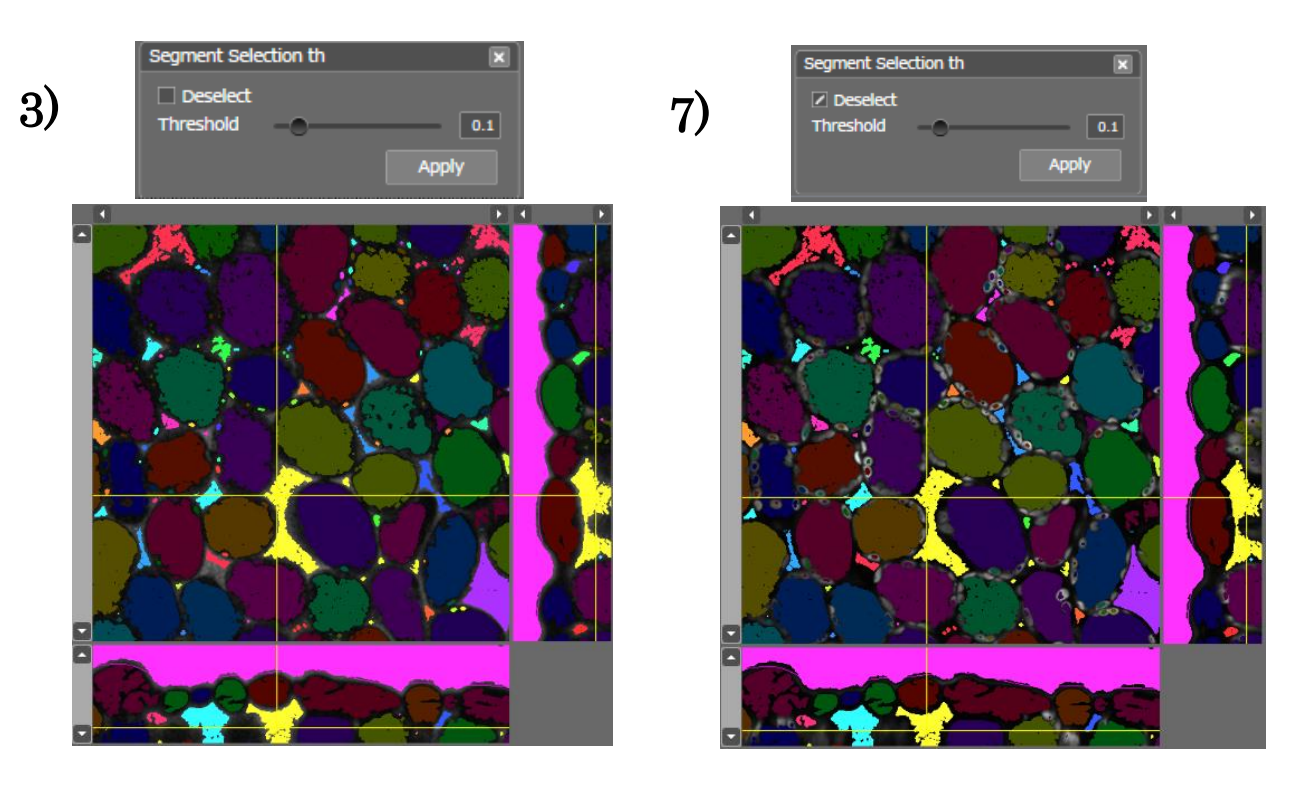

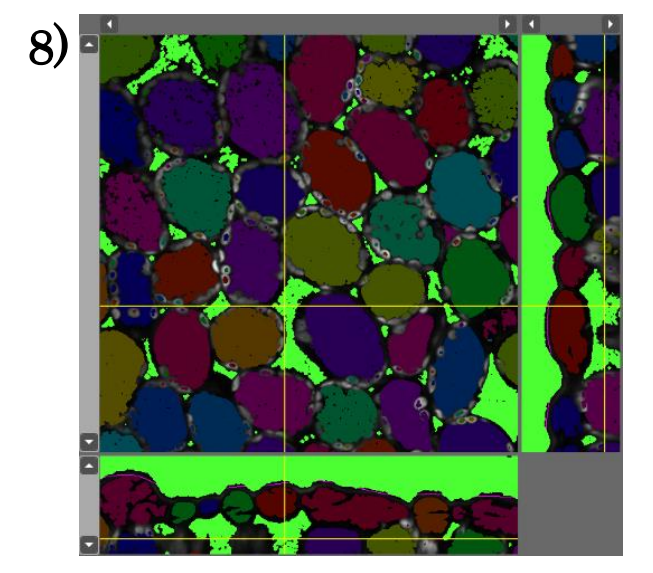

#### 8: Watershed

1)

Select "Watershed" from the Tools shelf. The Watershed settings dialog will appear in the Tools panel. This function ignores unselected and undisplayed segments.

1) Select all segments (Alt+A).

2) Set the minimum size of segments on the segmentdisplaying setting dialog

3) Deselect plastid if you want to obtain 3D data for cells. This process is not necessary if you want only 3D data for airspaces.

- 4) Switch over to channel 1
- 5) Click on the "Apply" button.

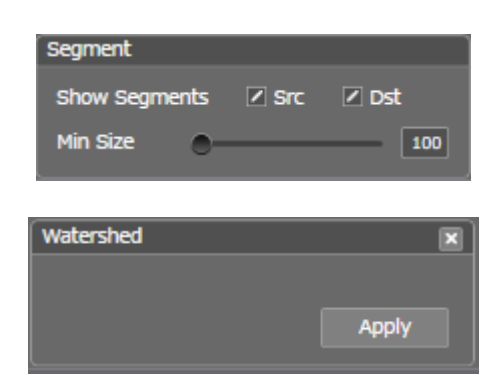

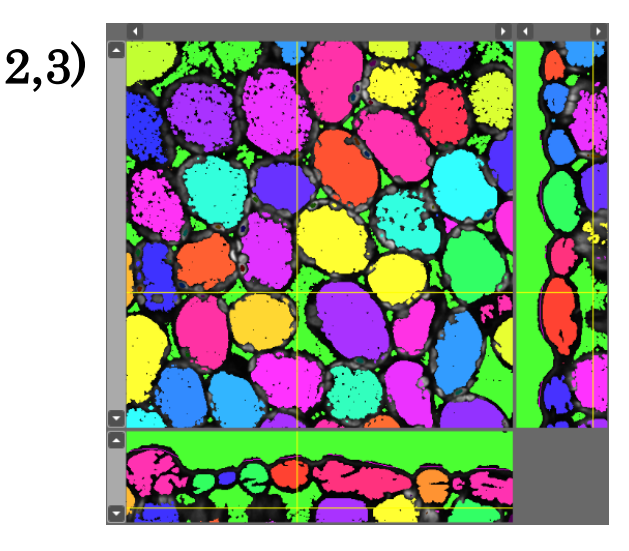

#### 9: Morphological Smoothing (Optional)

Perform morphological smoothing to remove small protuberances.

Select "Segment Dilation" and "Segment Erosion" from the Tools shelf. The respective settings dialogs will appear in the Tools panel.

- 1) Select all segments (Alt+A).
- 2) Erode segments (radius = 3, clamp = checked).
- 3) Dilate segments (radius = 3).
- 4) Erode segments (radius = 3, clamp = checked).
- 5) Dilate segments (radius = 3).
- 6) Erode segments (radius = 1, clamp = checked).

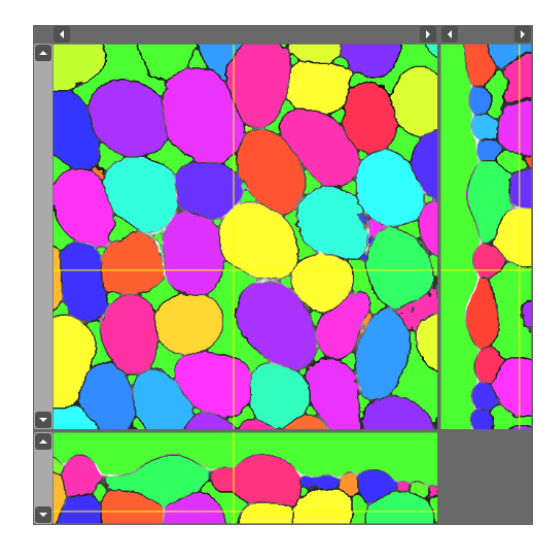

10: Saving Results File (Menu bar) > Save File (Menu bar) > Save\_Segments

# **Parameter Settings**

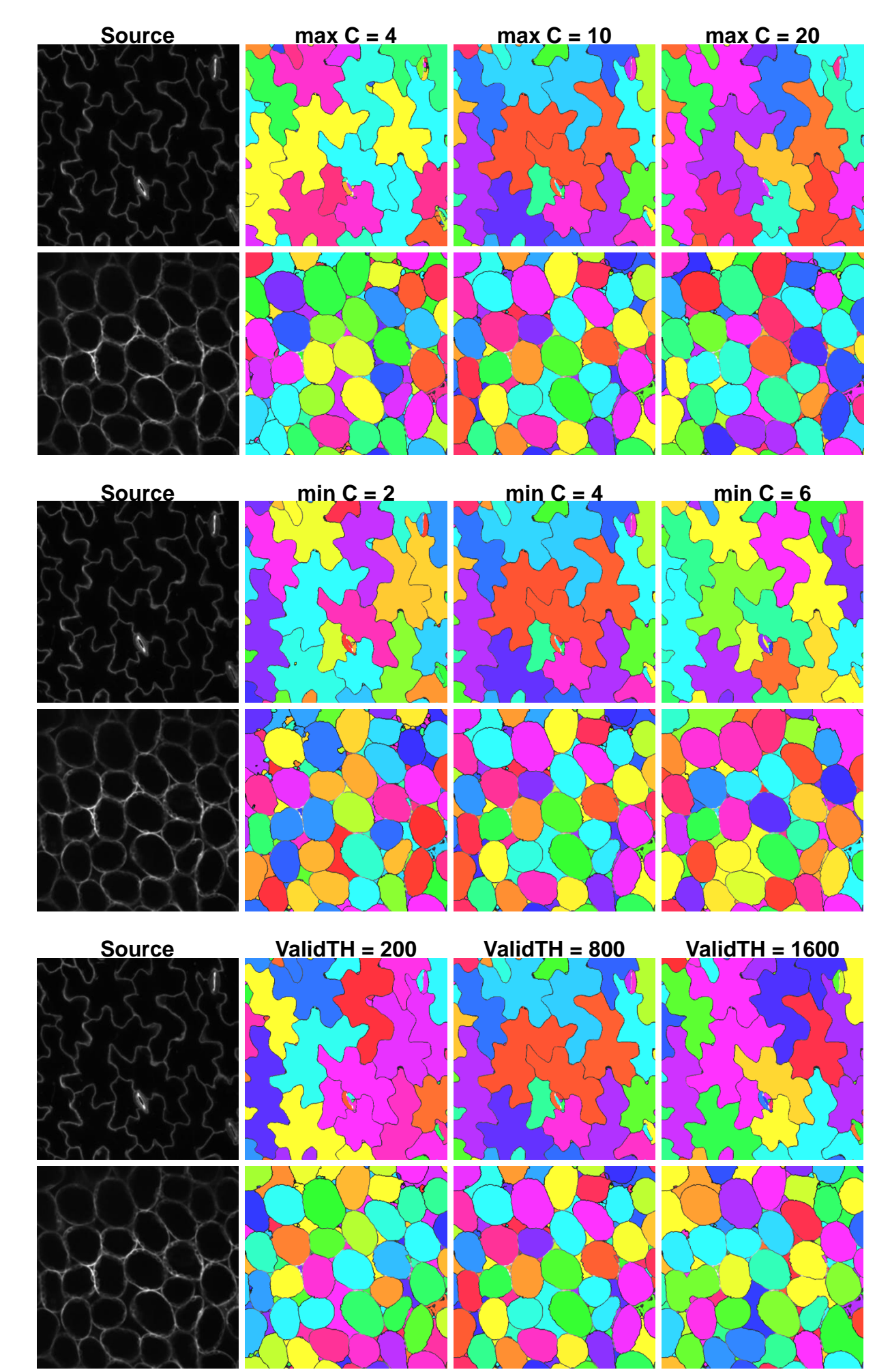

"max C" mainly affects a segmentation result in the brightest region. In this case, this parameter mainly affects segmentation results of epidermal cells. If "max C" is too low, some over-segmentation might occur. If "max C" is too high, small cells (e.g. guard cells) might be under-segmented because the segment validation system cannot detect under-segmented cells that have very small inner structure (see below).

"min C" mainly affects a segmentation result in the darkest region. In this case, this parameter mainly affects segmentation results of mesophyll cells. If "min C" is too low, some over-segmentation might occur, but the over-segmentation should be suppressed if "ValidTH" is set to a realistic value. If "min C" is too high, under-segmentation should occur.

"ValidTH" mainly affects a segmentation result in regions except for the brightest one. In this case, this parameter mainly affects segmentation results of mesophyll cells. Even if "ValidTH" is too low, it should not affect results significantly when "min C" is set to a realistic value. If "ValidTH" is too high, under-segmentation should occur because the segment validation system cannot detect under-segmented regions as incorrect segments.

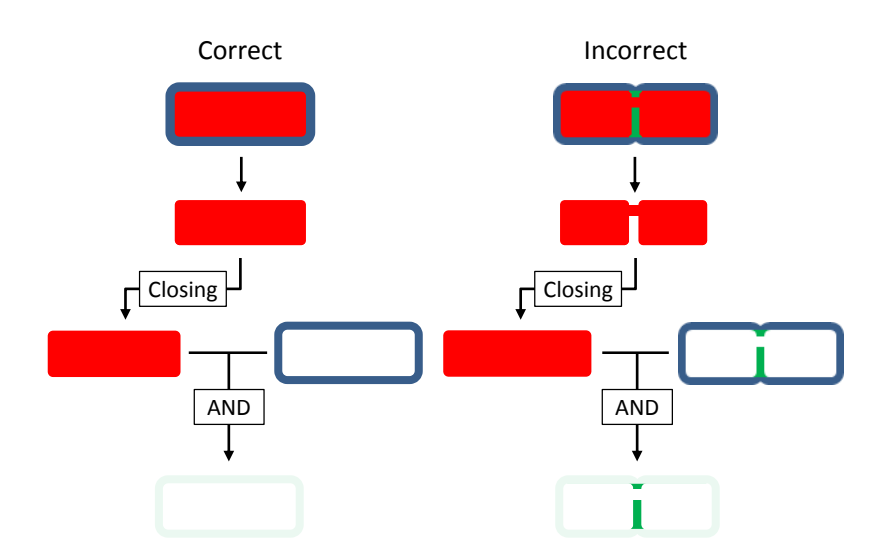

#### Validation of extracted segments.

Schematics of the validation method, showing the major steps by which segments are classified as correct or incorrect based on their extracted inner structures (green).